## LIGHTROOM DIAPORAMA

## Module Diaporama

Le module diaporama de Lightroom permet de faire des présentations vidéo (mp4) et PDF avec des transitions et selon les versions l'ajout d'une ou plusieurs musiques.

Etape 1 : sélectionner la série de photos destinées au diaporama

Il est préférable de les regrouper dans une collection à part.

Etape 2 : sélectionner le module « Diaporama »

| Développement   Cartes      | Livres   Diaporama   Impression   Web |
|-----------------------------|---------------------------------------|
| éer un diaporama enregistré | Options 🔻                             |
|                             | Zoom pour remplir l'image             |
|                             | Contour du cadre                      |
|                             | Epaisseur 📥 1 px                      |

Dans le module « Diaporama » dans la barre d'outils sous la photo vous pouvez utiliser la sélection « photos sélectionr ées » au lieu de la sélection « toutes les photos du film fixe » si beaucoup de protos se trouvent dans la sélection.

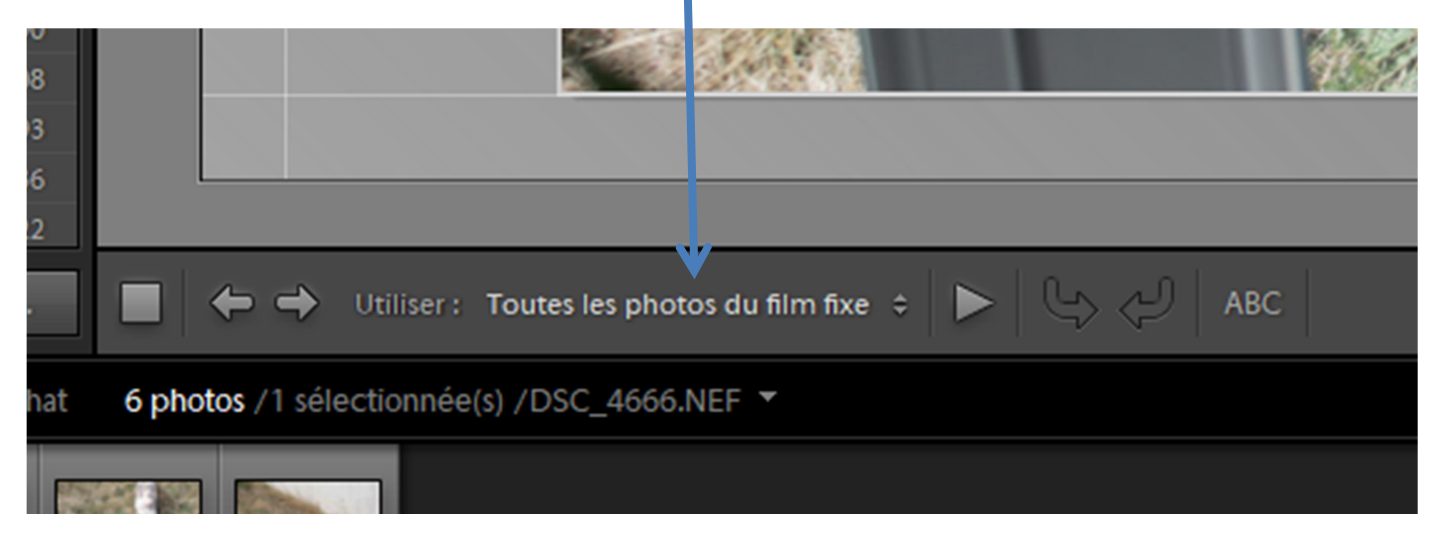

Etape 3 : choisir le modèle du diaporama dans le panneau de gauche « explorateur de modèles »

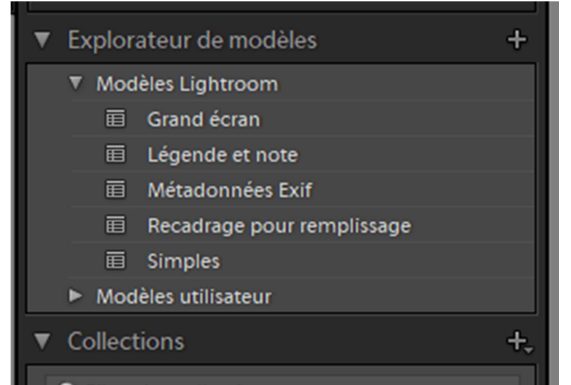

Lightroom propose 5 modèles pré renseignés

Une fois le modèle choisi retour au panneau côté droit

| rtes | Livres   Diaporama   Impression | Web |
|------|---------------------------------|-----|
| ré   | Options -                       |     |
|      | Disposition                     |     |
|      | Incrustations                   |     |
|      | Fond                            |     |
|      | Dégradé de couleurs             |     |
|      | Opacité       Angle       45 *  |     |
|      | Image d'arrière-plan            |     |
|      | +                               |     |
|      | Opacité 🔶                       |     |
|      | 🖌 Couleur d'arrière-plan        |     |

Le volet « Fond » détermine l'arrièreplan du diaporama. Soit en couleur, en dégradé de gris soit avec une image de la bibliothèque.

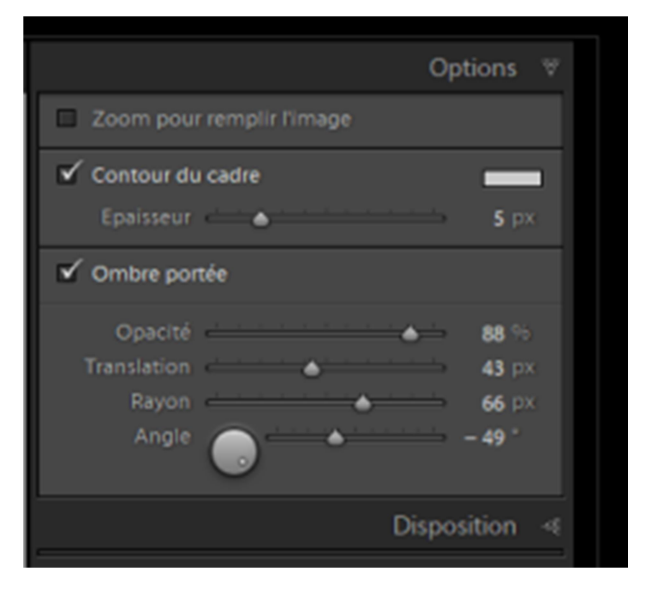

Le volet « Options » permet de créer un cadre pour l'image

| Livres   Diaporam      | a   Impression   We                                            | eb |
|------------------------|----------------------------------------------------------------|----|
|                        | Options 🤞                                                      |    |
|                        | Disposition 👻                                                  |    |
| 🖌 Afficher les repères |                                                                |    |
| Gauche 🔳 🔺             | 54 px                                                          |    |
| Droite 🔳 📥             | 54 px                                                          |    |
| De tête 🔳 🔺            | 54 px                                                          |    |
| De pied 🔳 🌰            | 54 px                                                          |    |
| Tout lie               |                                                                |    |
| 2, 100110              |                                                                |    |
| Aperçu d'aspect        | Ecran 😌                                                        |    |
| Aperçu d'aspect        | Ecran 🗢                                                        |    |
| Aperçu d'aspect        | Ecran 🗢<br>Incrustations 杀<br>Fond 杀                           |    |
| Aperçu d'aspect        | Ecran  Incrustations  Fond  Titres                             |    |
| Aperçu d'aspect        | Ecran  Incrustations  Fond  Titres  Musique                    |    |
| Aperçu d'aspect        | Ecran<br>Incrustations<br>Fond<br>Titres<br>Musique<br>Lecture |    |

## le volet « Disposition » pour paramétrer la largeur des marges

| Livres   Diaporama           | Impression   Web    |
|------------------------------|---------------------|
|                              | Options «           |
|                              | Disposition «       |
|                              | Incrustations 🐨     |
| Yelaque d'identité           |                     |
| Cath                         | ۱ <mark>۷</mark>    |
| Couleur de remplaceme        | ent                 |
| Opacité<br>Echelle 📥         | ▲ 100 % 100 % 100 % |
| 🗌 Rendu derrière             | e l'image           |
| Application d'un filigrane : | Sans ¢              |
| Votes sous forme d'étoiles   | _                   |
| Opacité                      | ▲ 100 %<br>25 %     |
| Incrustations de texte       |                     |
| Opacité 🔶 · · · · · · ·      | <u> </u>            |
| Police :                     | Myriad Web Pro \$   |
| Style :                      | Normal \$           |
|                              | Fond «              |
|                              | Titres «            |

Le volet « incrustation » pour définir l'affichage de la plaque d'identité et de la légende personnalisée.

| 118<br>2745 |                                                 | Part and |
|-------------|-------------------------------------------------|----------|
| 10<br>87    |                                                 |          |
| 189         |                                                 |          |
| vidéo       | Utiliser : Toutes les photos du film fixe 💠 🕨 🤤 | АВС      |
| 2018 chat   | 6 photos /1 sélectionnée(s) /DSC_4666.NEF 🔻     |          |
| -           |                                                 |          |

En bas de l'image l'icône « ABC » permet d'ajouter un texte pour toutes les images (pas de possibilité de changer à chaque image avec cette option)

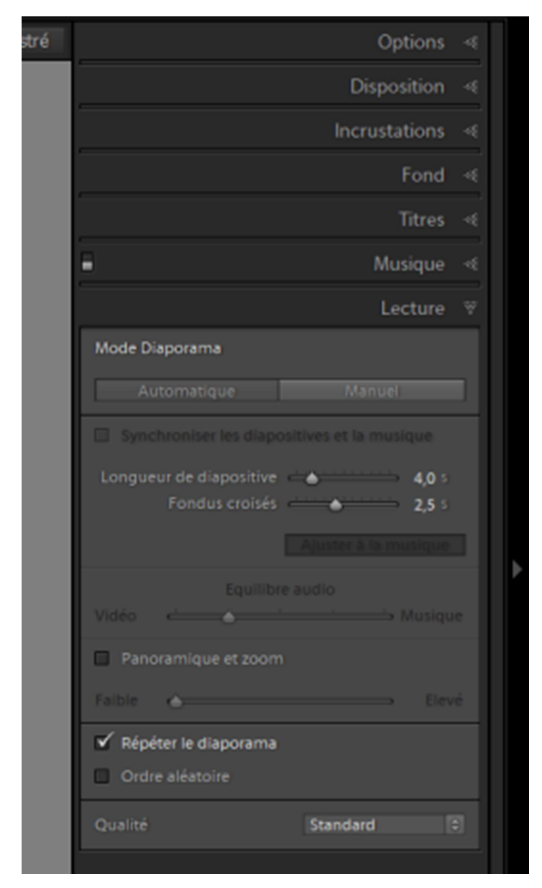

Le volet « Lecture » pour définir la durée des diapositives, le fondu et la musique de présentation

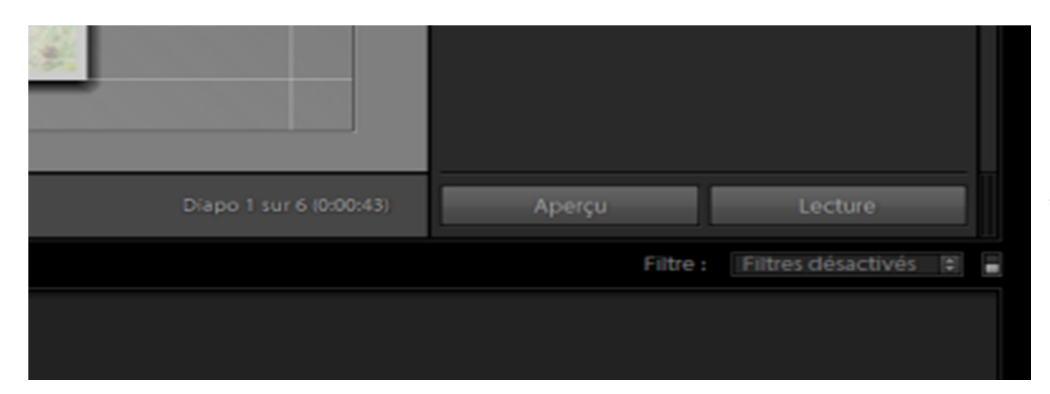

Boutons apperçu et lecture pour vérifier le rendu

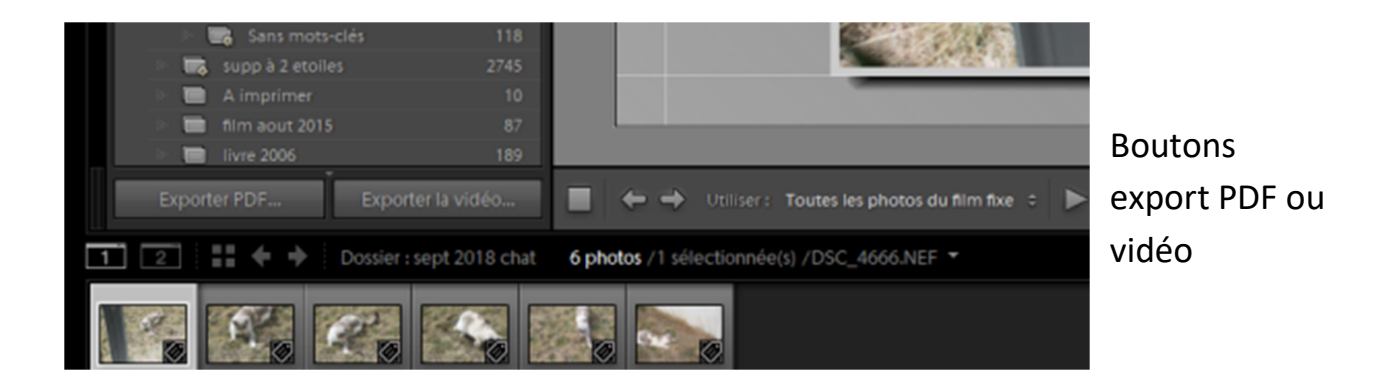

## DIAPORAMA IMPROMPTU

Adobe Photoshop Lightroom - Bibliothèque

Le diaporama impromptu est une façon de visionner ses photos sur Lightroom en automatique

Dans la barre d'outils du dessus Fenêtre / Diaporama impromptu

| othèque Photo Métadonnées Aff     | ichage Fené                                                  | être Aide                   |                   |             |
|-----------------------------------|--------------------------------------------------------------|-----------------------------|-------------------|-------------|
|                                   |                                                              | Diaporama impromptu         | Ctrl+Entrée       |             |
| ∞™6<br>main de Lightroom mobile □ | •                                                            | Panneaux                    |                   | >           |
|                                   | 4.4                                                          | Mode d'affichage            |                   | >           |
| ADAPT. REMPL.                     | 1:1                                                          | Eclairage de fond           |                   | >           |
|                                   |                                                              | Affichage secondaire        |                   | <b>&gt;</b> |
| otos                              | 7                                                            | Précédent                   | Ctrl+Alt+Gauche   | 5           |
| ide +                             |                                                              | Suivant                     | Ctrl+ Alt+ Droite | Straman A   |
| récédente                         |                                                              | Suivant                     | Cuit+Ait+Dioite   |             |
|                                   |                                                              | Modules :                   |                   |             |
|                                   | ~                                                            | Bibliothèque                | Ctrl+Alt+1        |             |
| 92                                | 7 / 932 Go                                                   | Développement               | Ctrl+Alt+2        |             |
| notos                             |                                                              | Cartes                      | Ctrl+Alt+3        |             |
|                                   | 0,6 / 1,8 To                                                 | Livres                      | Ctrl+Alt+4        |             |
| on 11-10-18                       |                                                              | Diaporama                   | Ctrl+Alt+5        |             |
| TRANSFERES SUR ORDI PRINCIPAL     | 7                                                            | Impression                  | Ctrl+Alt+6        |             |
| 2004                              |                                                              | Web                         | Ctrl+Alt+7        | C_2841      |
|                                   |                                                              | Revenir au module précédent | Ctrl+Alt+Haut     |             |
|                                   | 2662<br>2308<br>3186<br>2607<br>3272<br>4654<br>7641<br>7404 |                             |                   |             |
|                                   | 10453                                                        |                             |                   | 0           |
|                                   | 8673                                                         | DSC 2845                    | DEC               | 2846        |
|                                   | 6978                                                         | DSC_2045                    |                   | 2040        |
| we 2010 and a                     | 9867                                                         |                             |                   |             |
| out 2018 apply maria              | 40                                                           |                             |                   |             |
| out 2018 blois                    | 302                                                          |                             |                   |             |
| out 2018 clotilde                 | 203                                                          |                             |                   |             |
| put 2018 mont Jouis               | 23                                                           |                             |                   |             |
| put 2018 nantes lac               | 38                                                           |                             |                   |             |
|                                   | 205                                                          |                             |                   |             |

La visualisation de ce diaporama reprend les dernières fonctions utilisées dans le module Diaporama.

Prenez soins de choisir « photos sélectionnées » comme à l'étape 2 pour ne pas voir défiler toutes les photos du film fixe (surtout s'il y en a beaucoup).

Pour sortir du mode visualisation du diaporama touche « esc » ou « Echap »